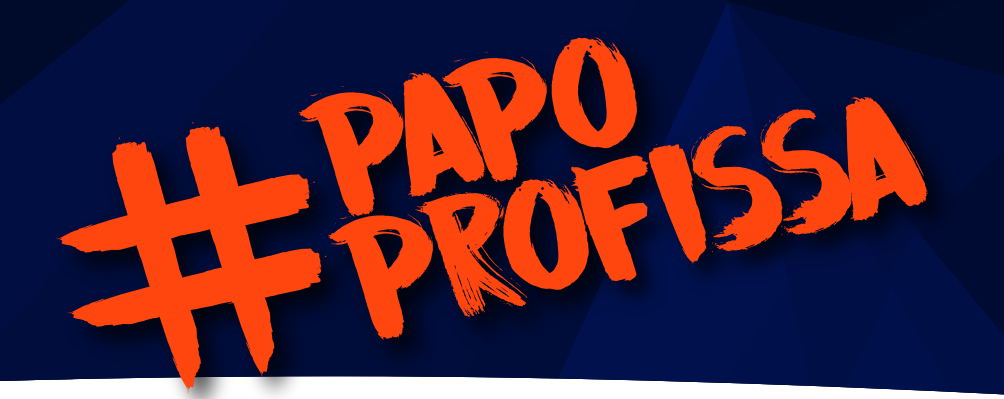

## COMO FAZER A ATIVIDADE ENTRE PARES

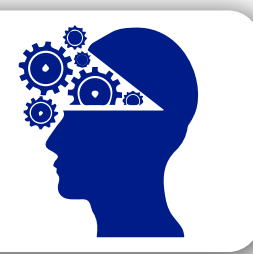

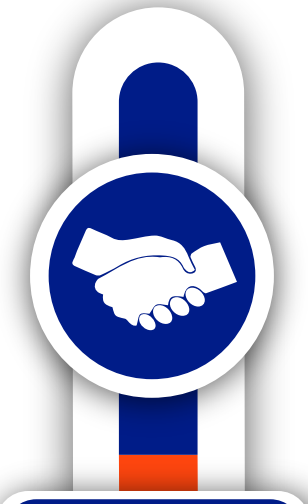

### A atividade entre pares é uma estratégia que convida o aluno para a construção colaborativa de conhecimentos.

#### Benefício

Trabalhadores da saúde de todo o Brasil terão a oportunidade de compartilhar ideias e propostas para intervenção no campo da saúde.

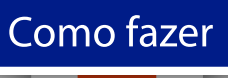

#### O envio da sua atividade

1º Selecione a aba atividades no menu do ambiente virtual e clique na opção atividade entre pares.

2º Leia com atenção a atividade proposta e, após finalizá-la, anexe o documento e clique no botão enviar.

3º Pronto. Sua atividade foi enviada com sucesso. Acompanhe o seu status de envio na tela principal.

#### Avaliando a atividade de um colega

1º Assim que o período ficar disponível, você deverá realizar a avaliação da atividade de um colega.

2º Clique na opção visualizar, leia as orientações sobre a realização da

avaliação. Baixe a atividade do seu colega e mãos a obras.

3ª Após a avaliação, preencha o formulário, dê o seu feedback final e salve suas respostas.

# Pronto. Sua avaliação foi enviada com sucesso.

Assim que a sua atividade for avaliada você receberá uma notificação na sua tela e poderá visualizar as contribuições dadas pelo seu colega.

Você pode ainda conversar com o seu colega avaliado e com o seu colega avaliador para trocarem mais experiências sobre as atividades.

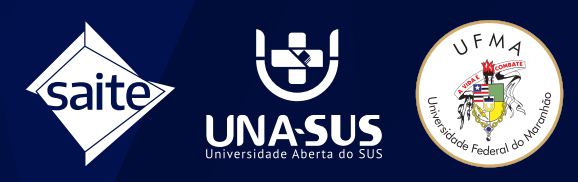